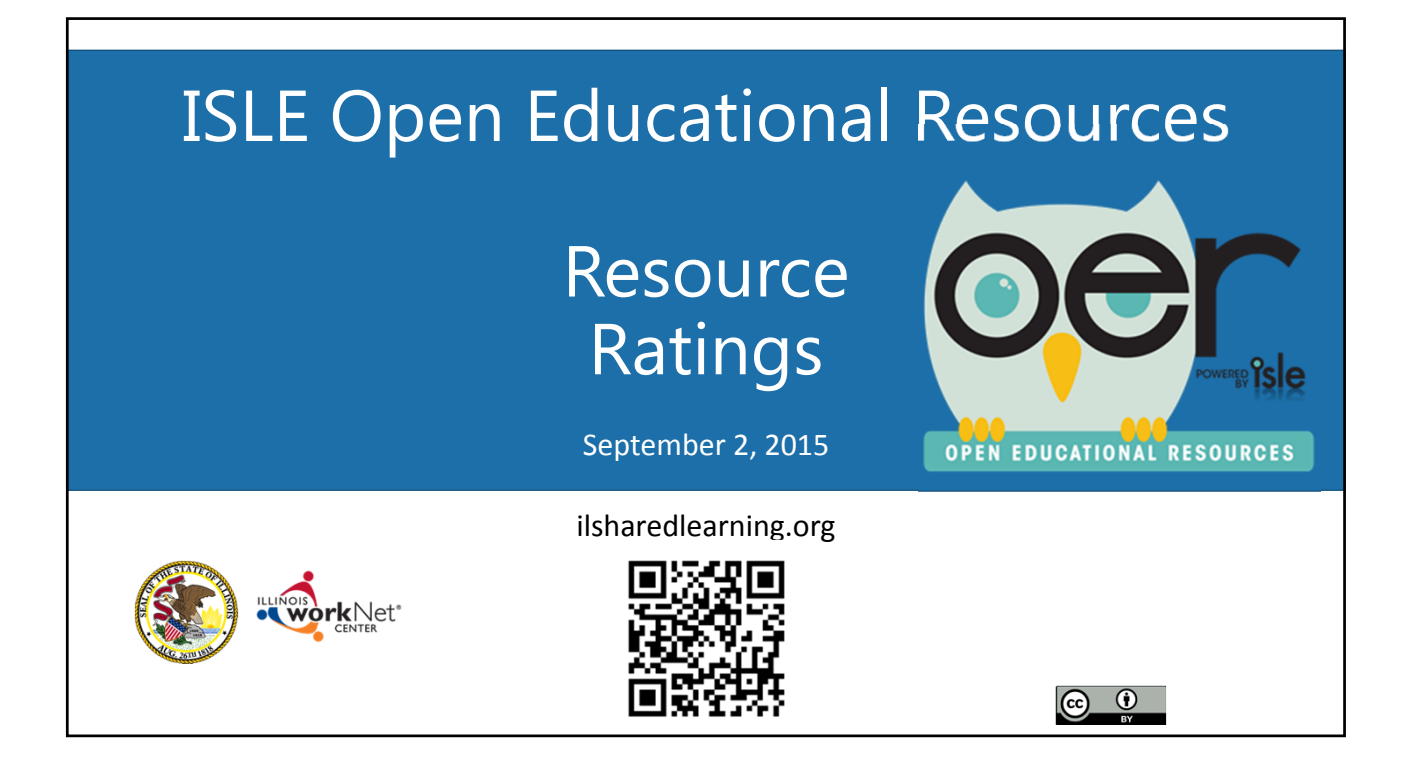

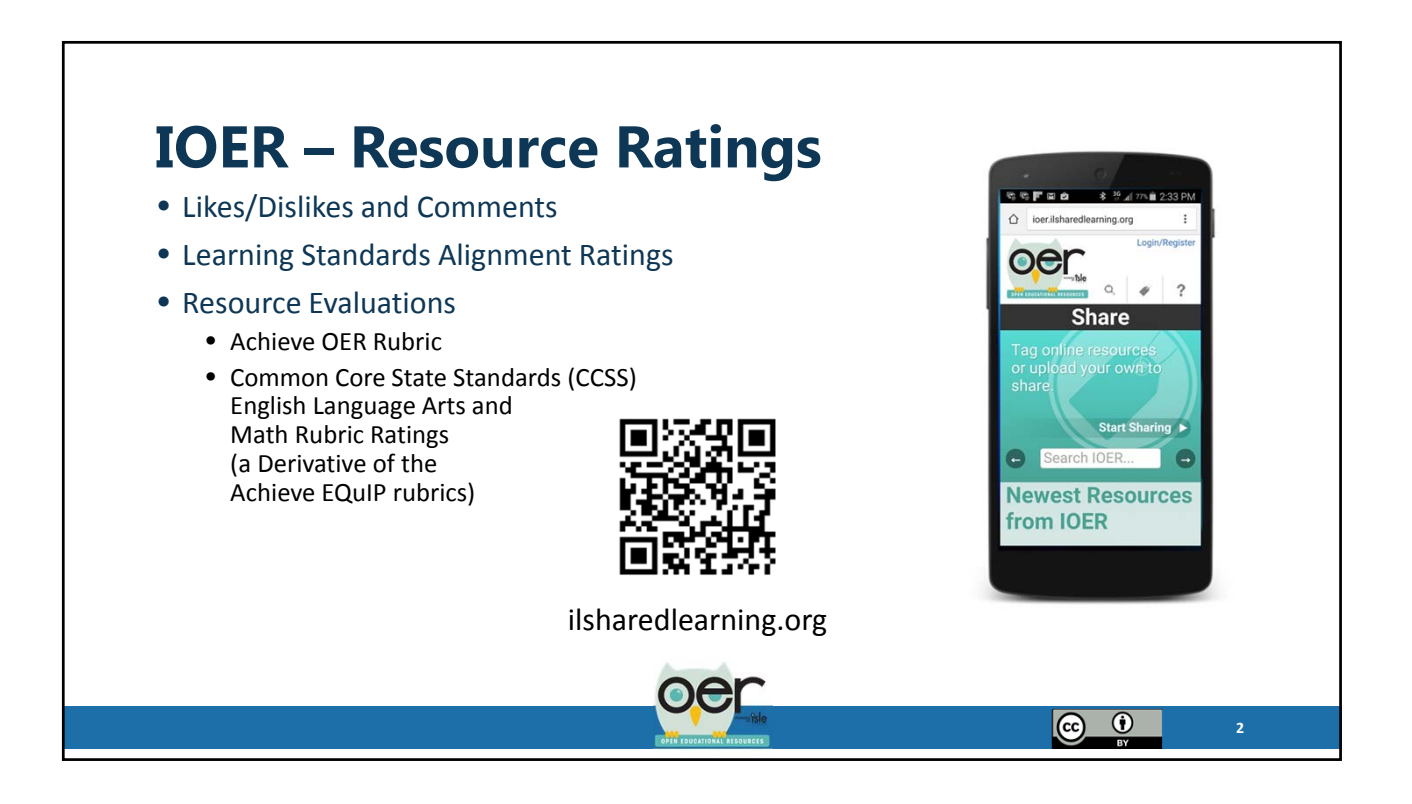

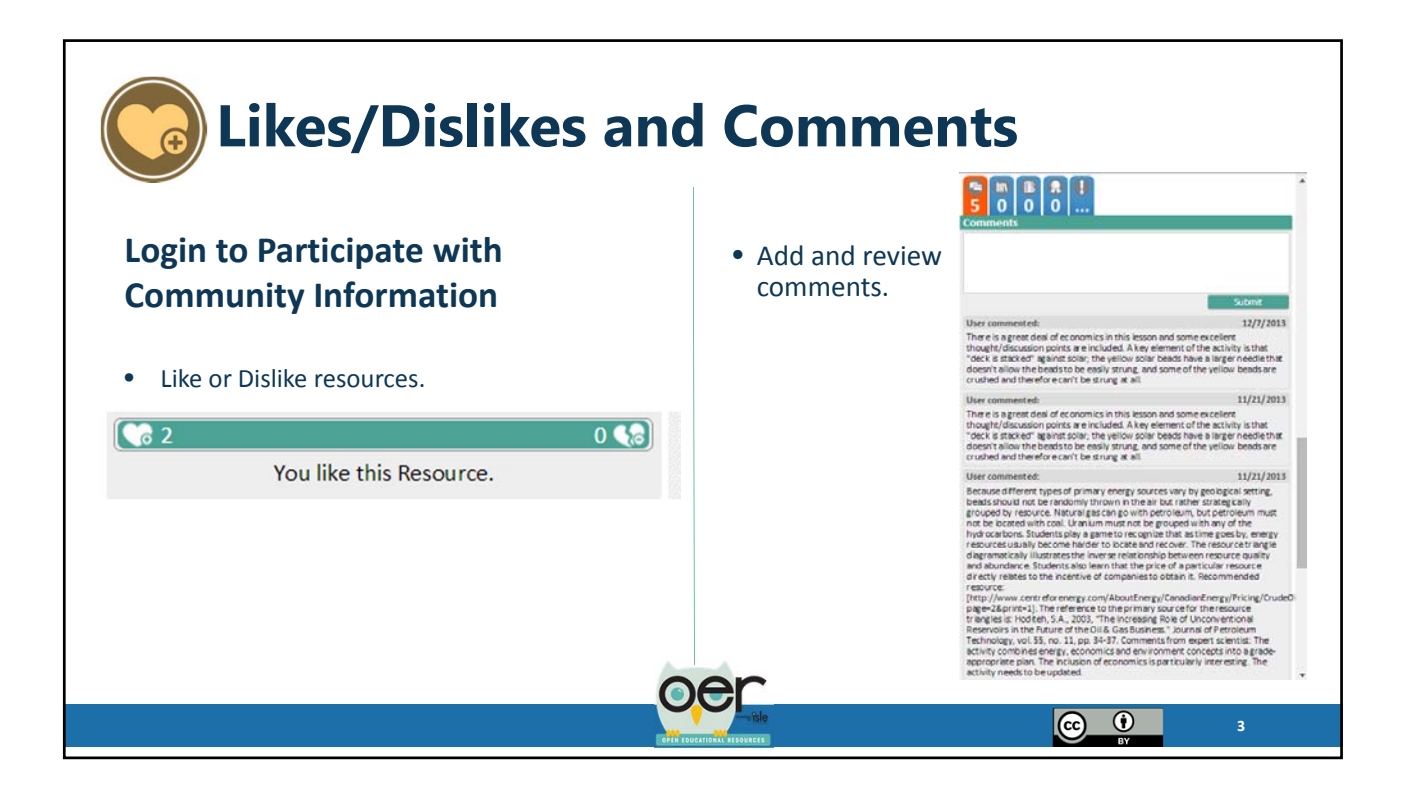

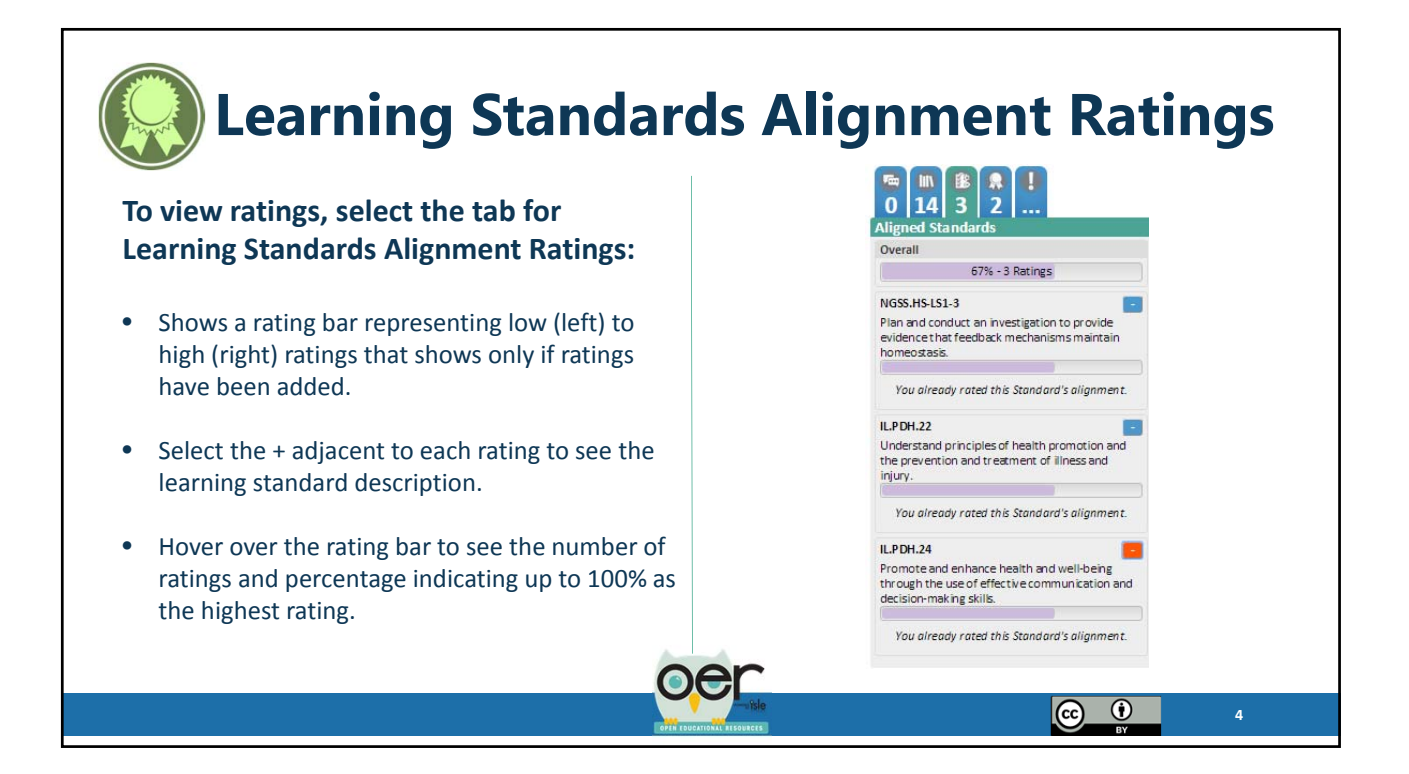

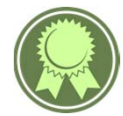

•

# **Learning Standards Alignment Ratings**

## To add a rating, select the tab for Learning Standards Alignment Ratings:

- Login with an account identified with a role of instructor.
  - The resource has to have been aligned to one or more standards.
    - Only standards that have been aligned show as available to be rated.
- Select the + adjacent to each standard to be rated for alignment.
- From the dropdown, select
  - This Resource's alignment to this standard is:
    - Very Week
    - Limited
    - Strong
    - Superior
  - Click "Rate." Once rate is selected, the community information will show the rating.

| Overall                                                                                                    |                                                                                                    |
|----------------------------------------------------------------------------------------------------|----------------------------------------------------------------------------------------------------|
|                                                                                                    |                                                                                                    |
| CCSS.Mar<br>2. Fluenti<br>mental st<br>memory a                                                                                  | h.Content.2.OA.B.2<br>y add and subtract within 20 using<br>rategies. By end of Grade 2, know from<br>all sums of two one-digit numbers.                                                                                                    |
| You ali                                                                                                    | eady rated this Standard's alignment.                                                                                                    |
| CSS.Ma                                                                                                    | h.Content.K.G.A.1                                                                                                    |
| CCSS.Mat<br>1. Describ<br>names of<br>positions<br>above, be<br>next to.                                                         | h.Content.K.G.A.1<br>e objects in the environment using<br>shapes, and describe the relative<br>of these objects using terms such as<br>low, beside, in front of, behind, and                                                                                              |
| CCSS.Mat<br>1. Descrit<br>names of<br>positions<br>above, be<br>next to.<br>This Res                                             | h.Content.KG.A.1<br>e objects in the environment using<br>shapes, and describe therelative<br>of these objects using terms such as<br>low, beside, in front of, behind, and<br>burce's alignment to this Star <b>Rate</b>                                                  |
| CCSS.Mat<br>1. Descritin<br>names of<br>positions<br>above, be<br>next to.<br>This Res<br>Very We<br>Limited                     | h.Content.KG.A.1<br>e objects in the environment using<br>shapes, and describe the relative<br>of these objects using terms such as<br>low, beside, in front of, behind, and<br>urce's alignment to this Start Rate<br>burce's alignment to this Standard B<br>ak          |
| CCSS.Mai<br>1. Describ<br>names of<br>positions<br>above, be<br>next to.<br>This Res<br>This Res<br>Very We<br>Limited<br>Strong | h.Content.K.G.A.1<br>e objects in the environment using<br>shapes and describe the relative<br>of these objects using terms such as<br>low, beside, in front of, behind, and<br>burce's alignment to this Start <b>Rate</b><br>purce's alignment to this Standard Is<br>ak |
| CCSS.Mat<br>1. Describ<br>names of<br>positions<br>above, be<br>next to.<br>This Res<br>Very We<br>Limited<br>Strong<br>Superior | h.Content.KG.A.1<br>e objects in the environment using<br>shapes and describe the relative<br>of these objects using terms such as<br>low, beside, in front of, behind, and<br>burce's alignment to this Standard B<br>ak                                                  |

**(i)** 

| <b>Achieve OER Rubric</b>                                          | Im       Im       Im <td< th=""></td<> |  |
|--------------------------------------------------------------------|----------------------------------------------------------------------------------------------------|--|
| To view ratings, select the tab for Achieve                        | Achieve OER Rubric                                                                                                    |  |
| to view latings, select the tab for Achieve                        | Overall Scores                                                                                                    |  |
| Open Educational Resources Rubric                                  | 89% - 1 User Rating                                                                                                    |  |
| Ratings and Common Core State                                      | Quality of Explanation of the Subject Matter                                                                                                    |  |
| Standards English Language Arts and                                | Utility of Materials Designed to Support Teaching<br>Quality of Assessments<br>Quality of Technological Interactivity                                                                                                    |  |
| Math Rubric Ratings (a Derivative of the                           |                                                                                                    |  |
| Achieve EQuIP rubrics):                                            | Quality of Instructional and Practice Exercises Opportunities for Deeper Learning                                                                                                    |  |
| <ul> <li>Shows a rating bar representing low (left) to</li> </ul>  |                                                                                                    |  |
| high (right) ratings that shows only if ratings                    | CCSS ELA/Literacy (3-12) Rubric Overall Scores                                                                                                    |  |
| night (right) ratings that shows only it ratings                   |                                                                                                    |  |
| have been added.                                                   | Score Breakdown                                                                                                    |  |
|                                                                    | Key Shifts in the CCSS                                                                                                    |  |
| <ul> <li>Hover over the rating bar to see the number of</li> </ul> | Instructional Supports                                                                                                    |  |
| ratings and percentage indicating up to 100% as                    | Assessment                                                                                                    |  |
| the highest rating.                                                |                                                                                                    |  |
|                                                                    |                                                                                                    |  |

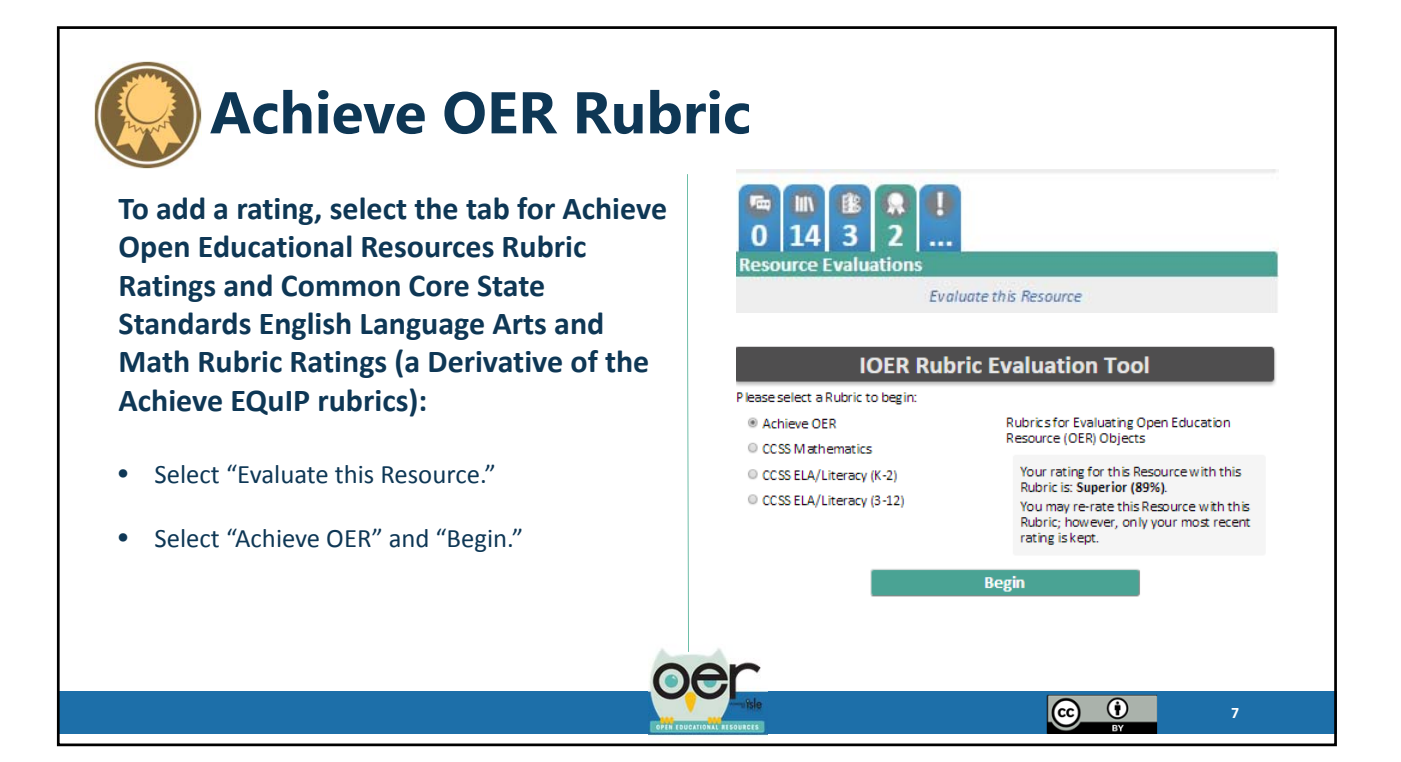

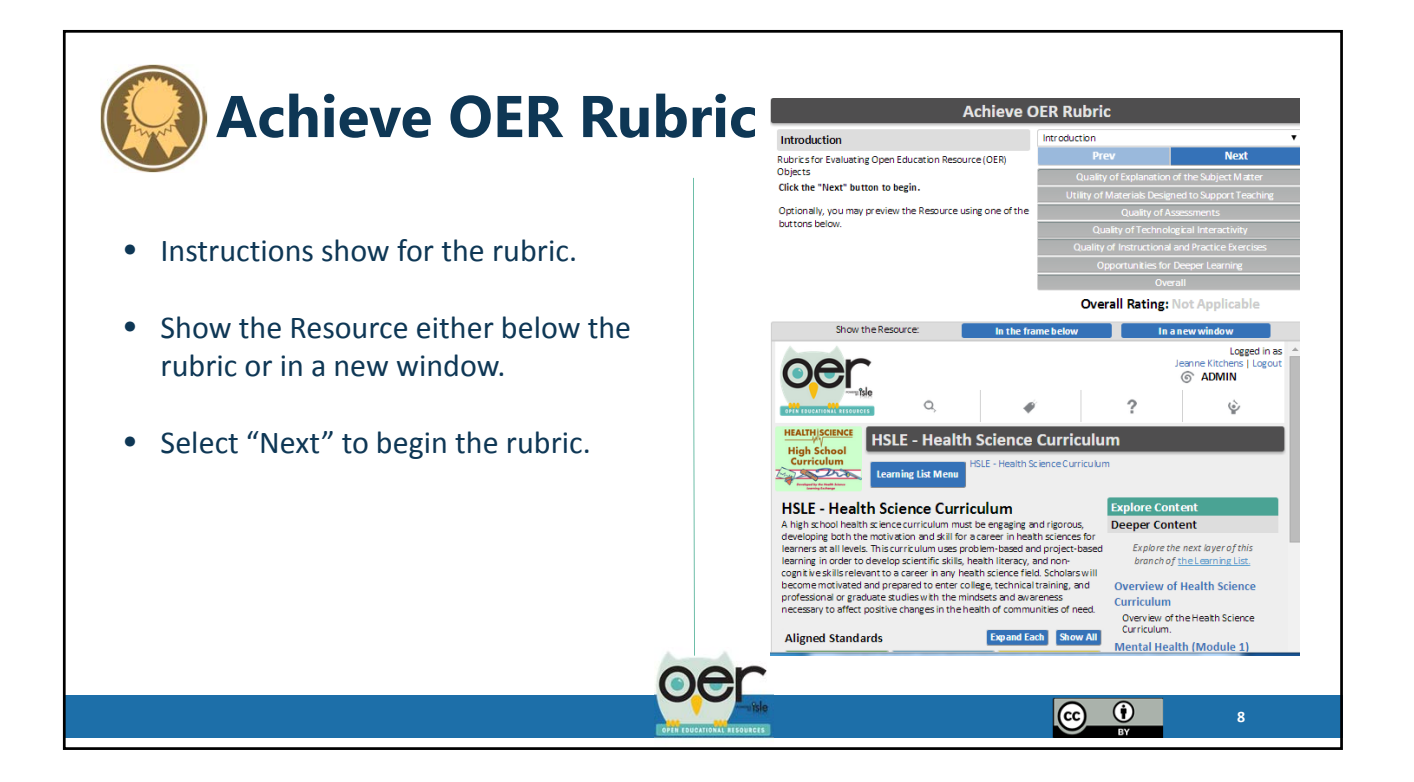

#### **Achieve OER Rubric** Achieve OER Rubric **Quality of Explanation of the Subject** Quality of Explanation of the Subject Matter Quality of Explanation of the Subject Matter Matter Ne This rubric is applied to objects designed to explain Only select ratings that are applicable. subject matter. It is used to rate how thoroughly the subject matter is explained or otherwise revealed in • the object. Teachers might use this object with a the object. Teachers might use this object with a whole class, as mall group, or an individual student. Students might use the object to self-tutor. For objects that are primarily intended for teacher use, the rubric is applied to the explanation of the subject matter not to the planning instructions for the teacher. Please rate the strength of the alignment of this Resource to the displayed criteria by selecting either: teacher. Overall • Superior Rubric Scoring Guide **Overall Rating: Very Weak** Strong • An object is rated *superior* for explanation of subject matter only if **all** of the following are true: Please rate the strength of the alignment of this Resource to the displayed criteria: Limited The object provides comprehensive information so effectively that the target audience should be able to understand the subject matter. Superior Very Weak Strong to Understand the subject matter. • The object connects important associated concepts within the subject matter. For example, a lesson on multi-digit addition makes connections with place value, rather than simply showing how to add multi-digit numbers. Or a lesson designed to analyze how an author develops ideas across O Limited Not Applicable O Very Weak Select "Next." Not Applicable ۲ $\odot$ 9

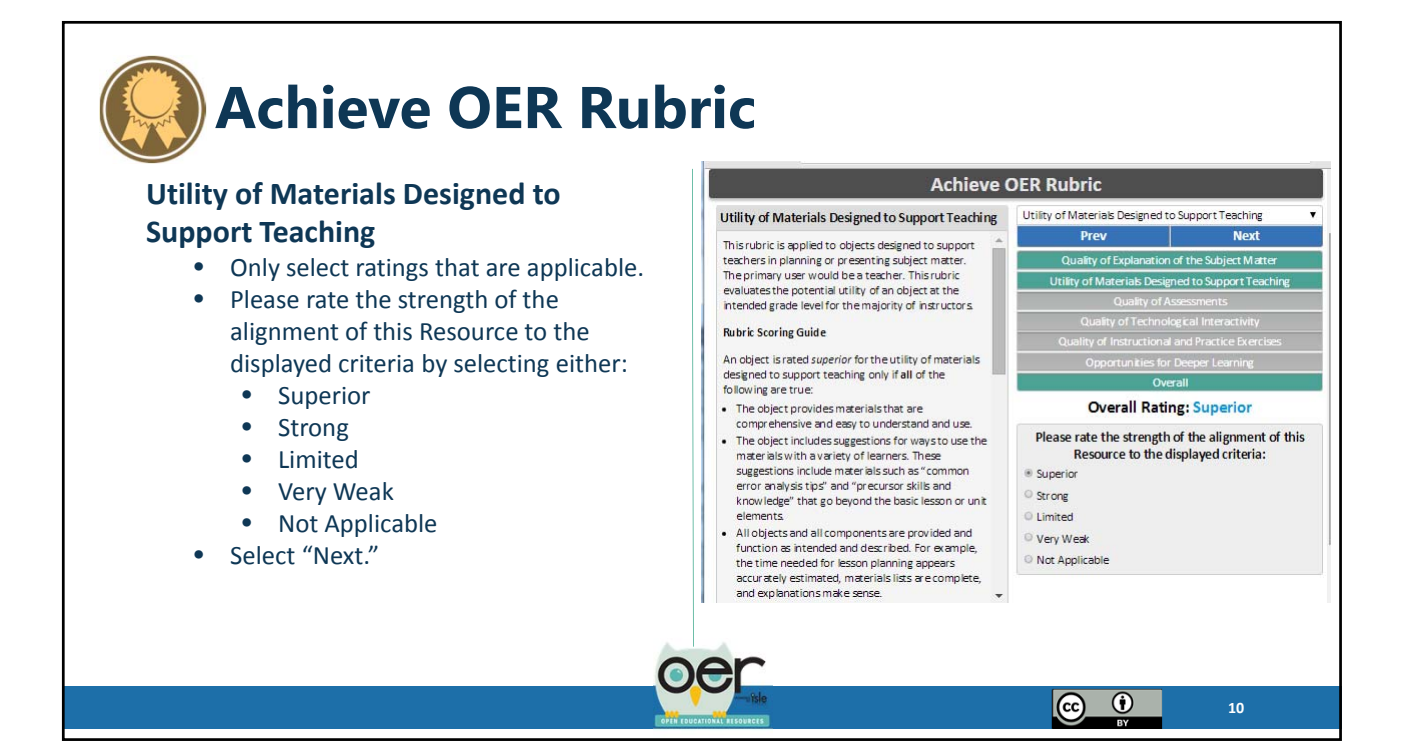

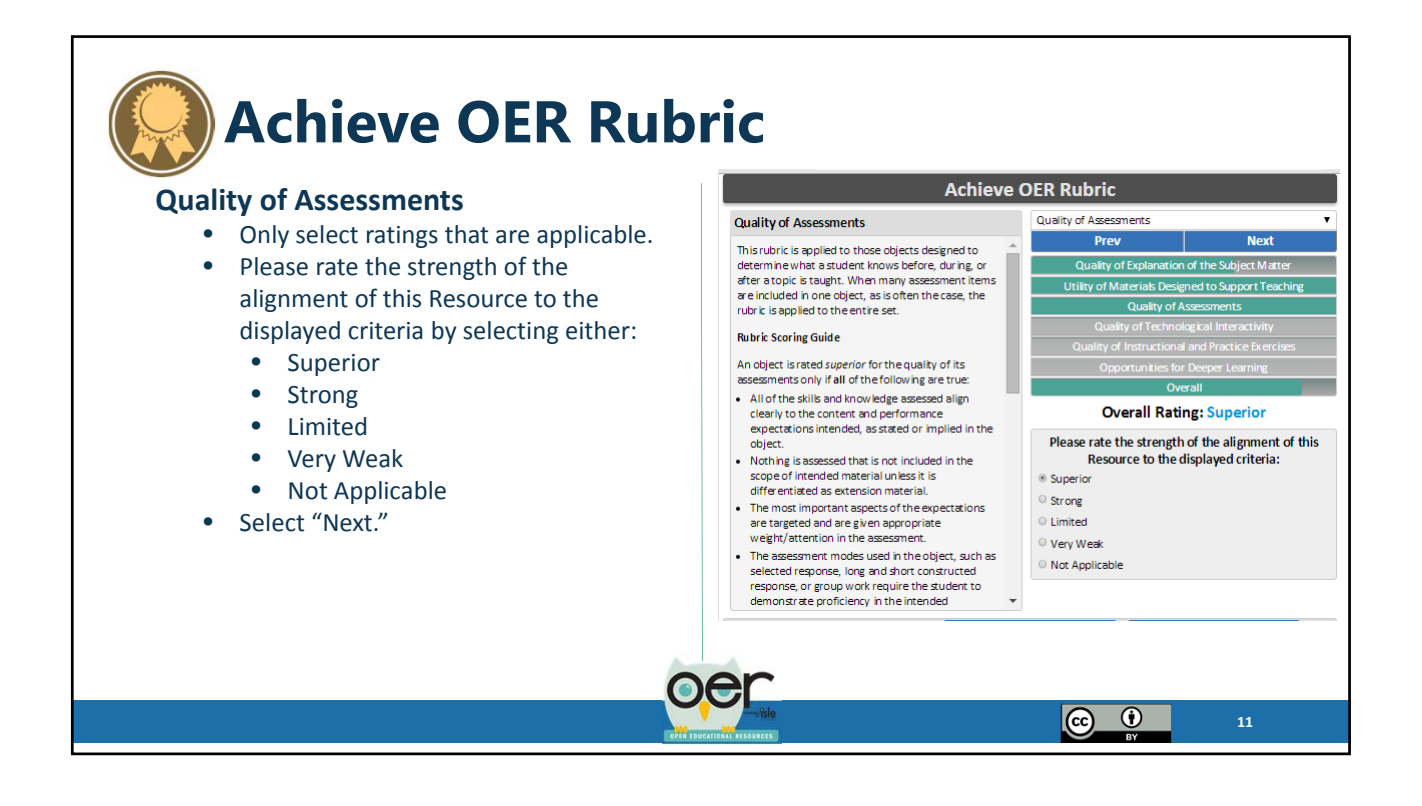

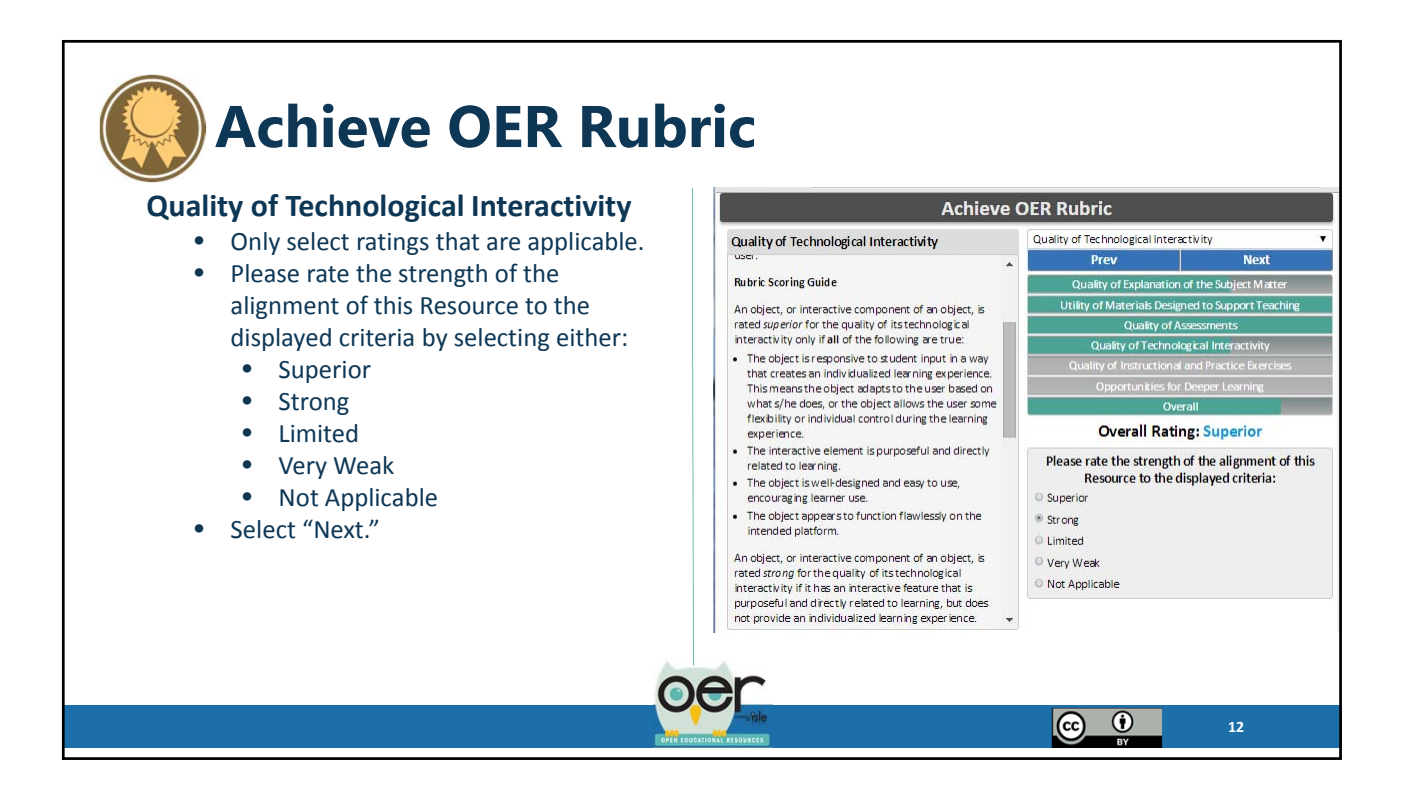

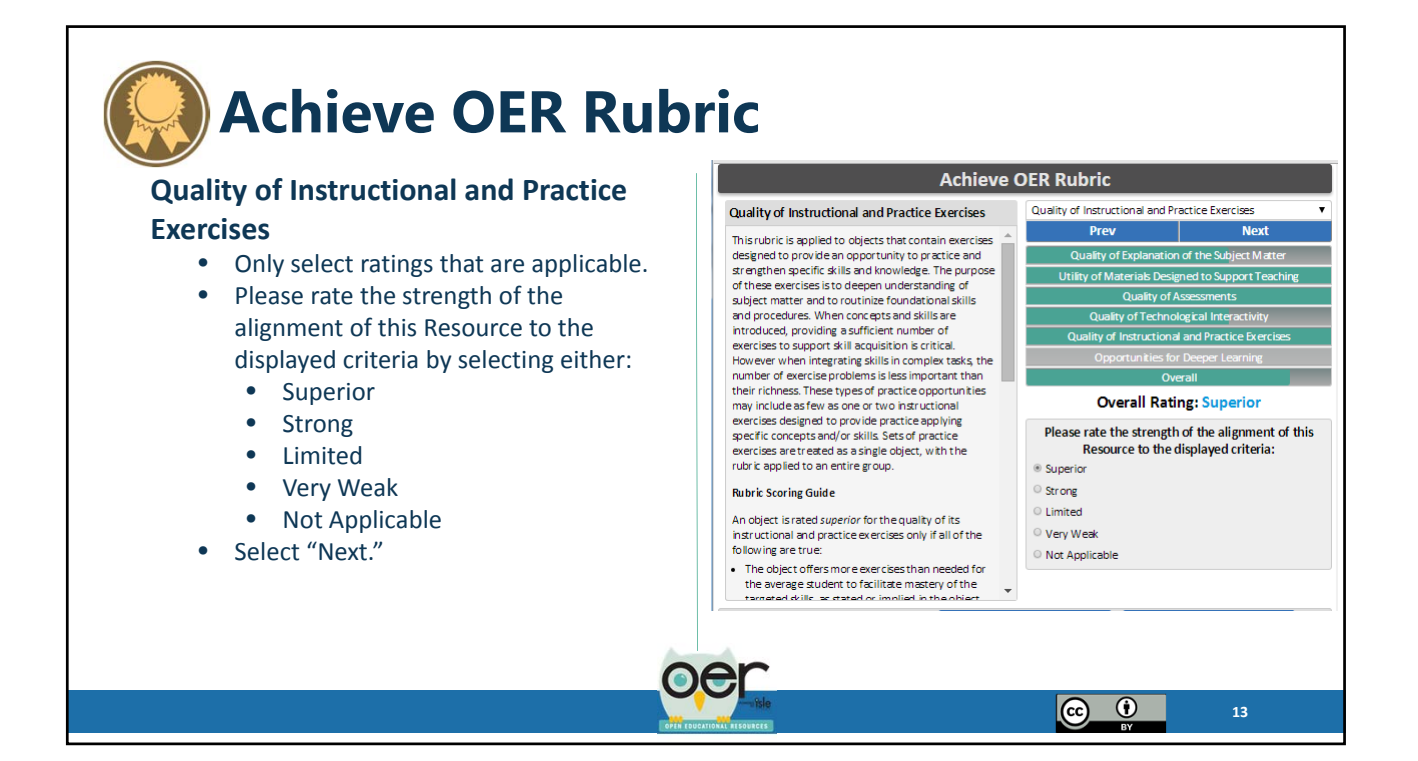

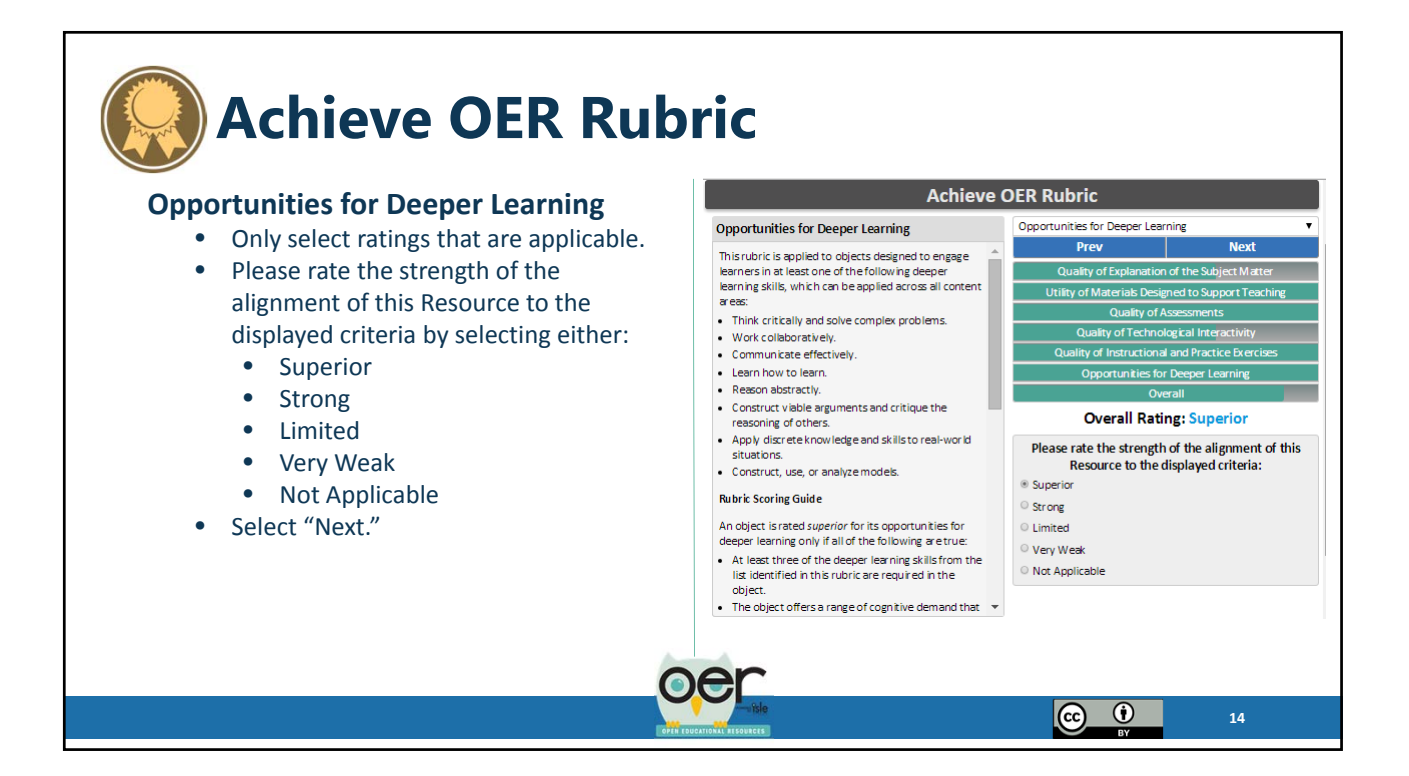

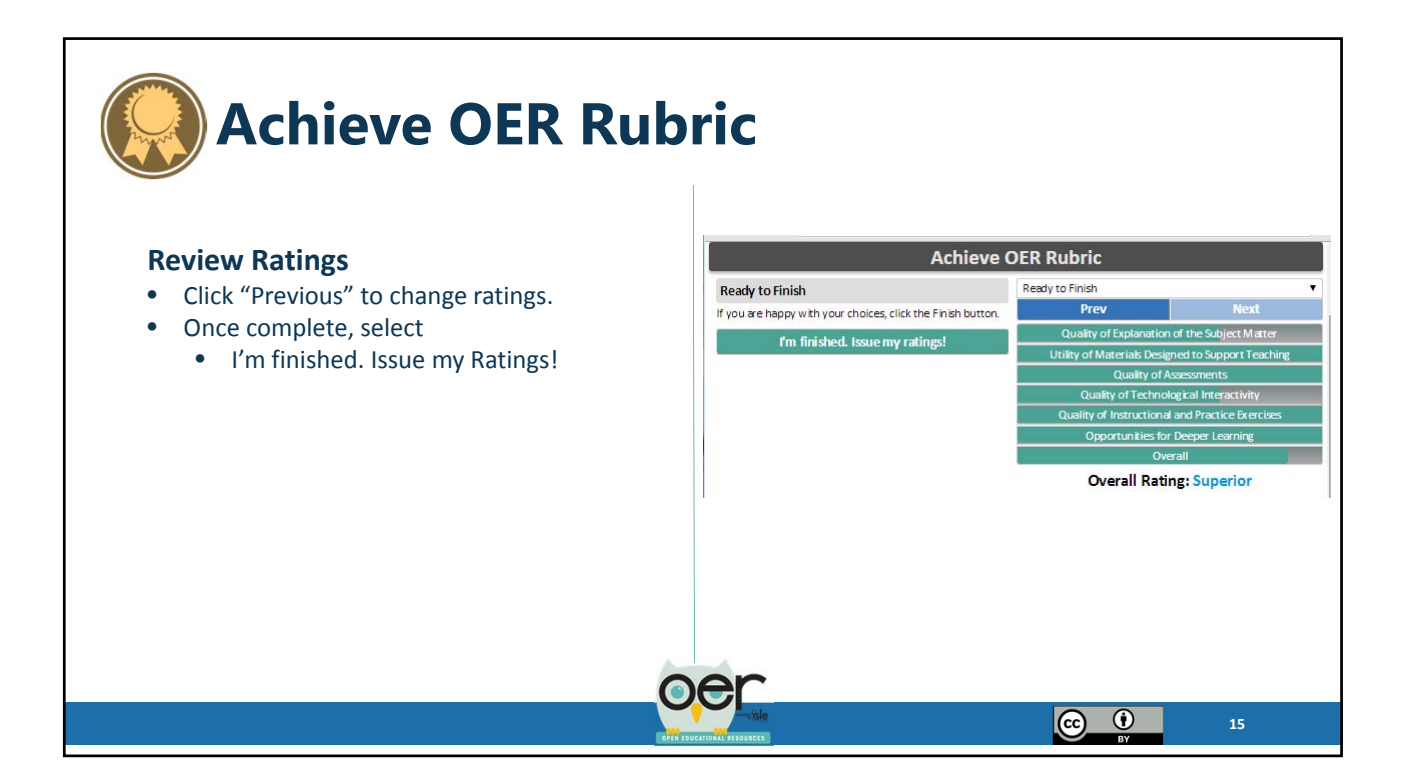

| CCSS Rubrics                                                                                                    | m       B       R       !          0       14       3       2          Resource Evaluations       Evaluate this Resource                                                                                                    |
|----------------------------------------------------------------------------------------------------|----------------------------------------------------------------------------------------------------|
| To view ratings, select the tab for Achieve<br>Open Educational Resources Rubric<br>Ratings and Common Core State<br>Standards English Language Arts and<br>Math Rubric Ratings (a Derivative of the | Achieve OER Rubric<br>Overall Scores<br>Score Breakdown<br>Quality of Explanation of the Subject Matter<br>Utility of Materials Designed to Support Teaching<br>Quality of Assessments<br>Quality of Technological Interactivity<br>Quality of Instructional and Practice Exercises |
| <ul> <li>Achieve EQuIP rubrics):</li> <li>Shows a rating bar representing low (left) to high (right) ratings that shows only if ratings have been added.</li> </ul>                                  | Opportunities for Deeper Learning CCSS ELA/Literary (3-12) Rubric Overall Scores 67% - 1 User Rating Score Breakdown Key Shifts in the CCSS Instructional Supports Assessment                                                                                                    |
| <ul> <li>Hover over the rating bar to see the number of<br/>ratings and percentage indicating up to 100% as<br/>the highest rating.</li> </ul>                                                       | er                                                                                                    |

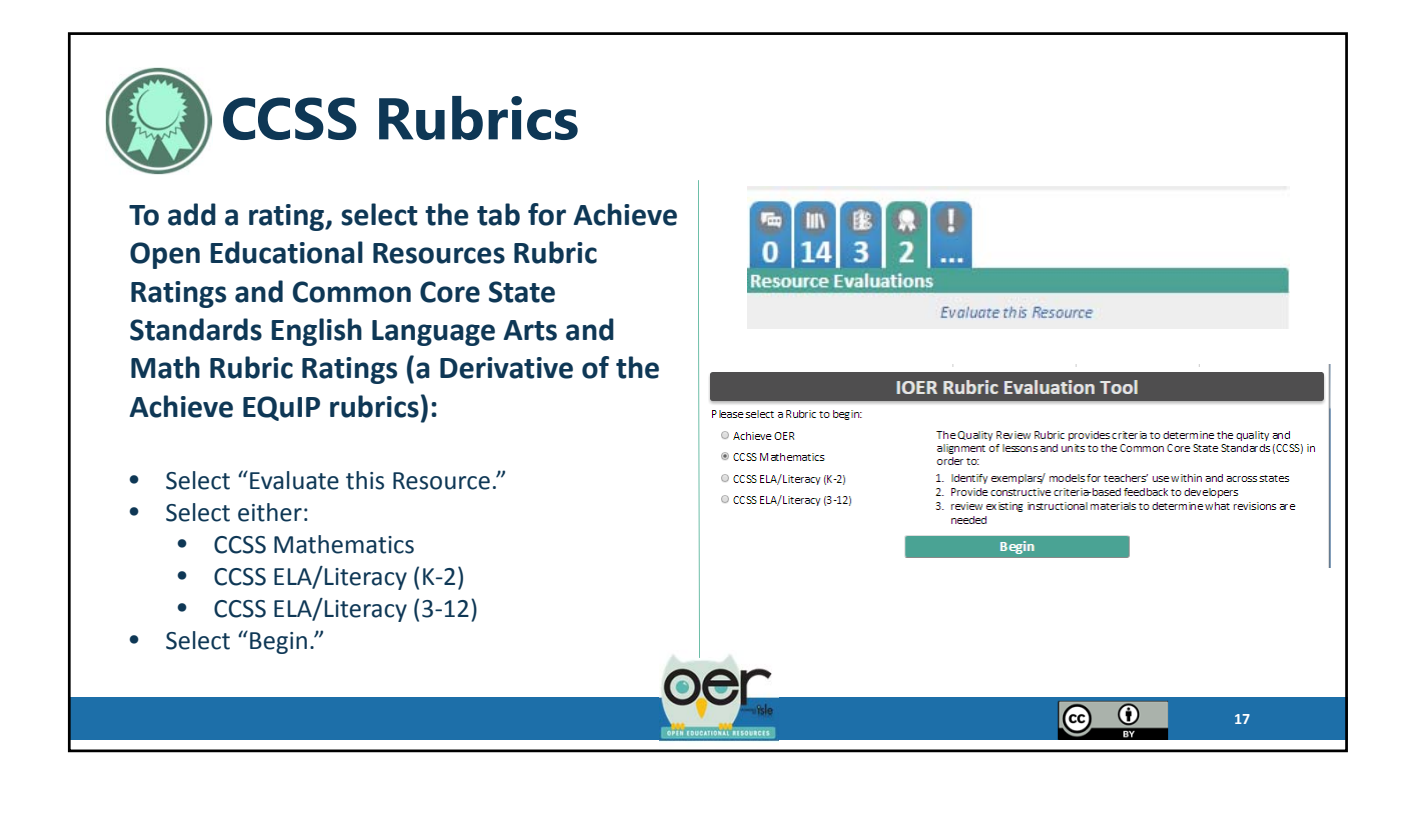

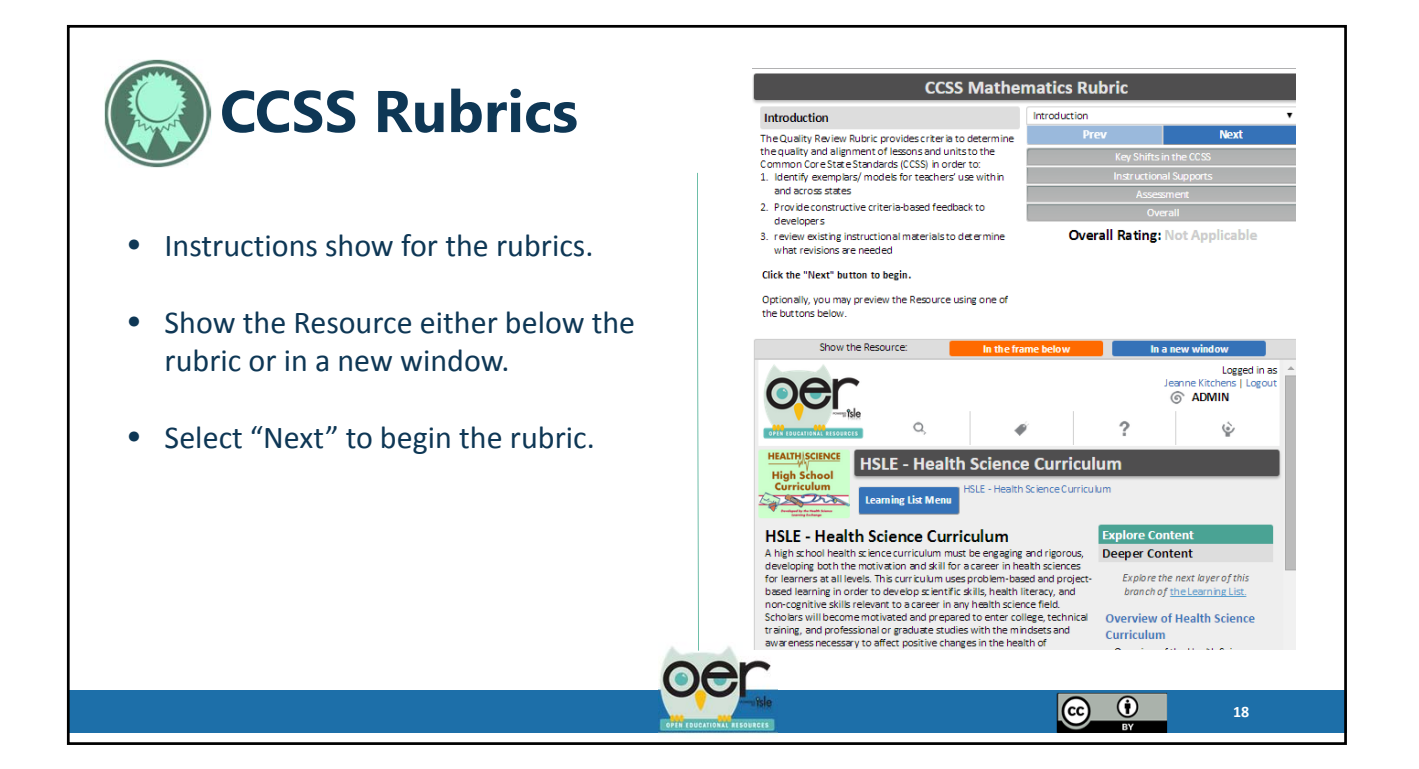

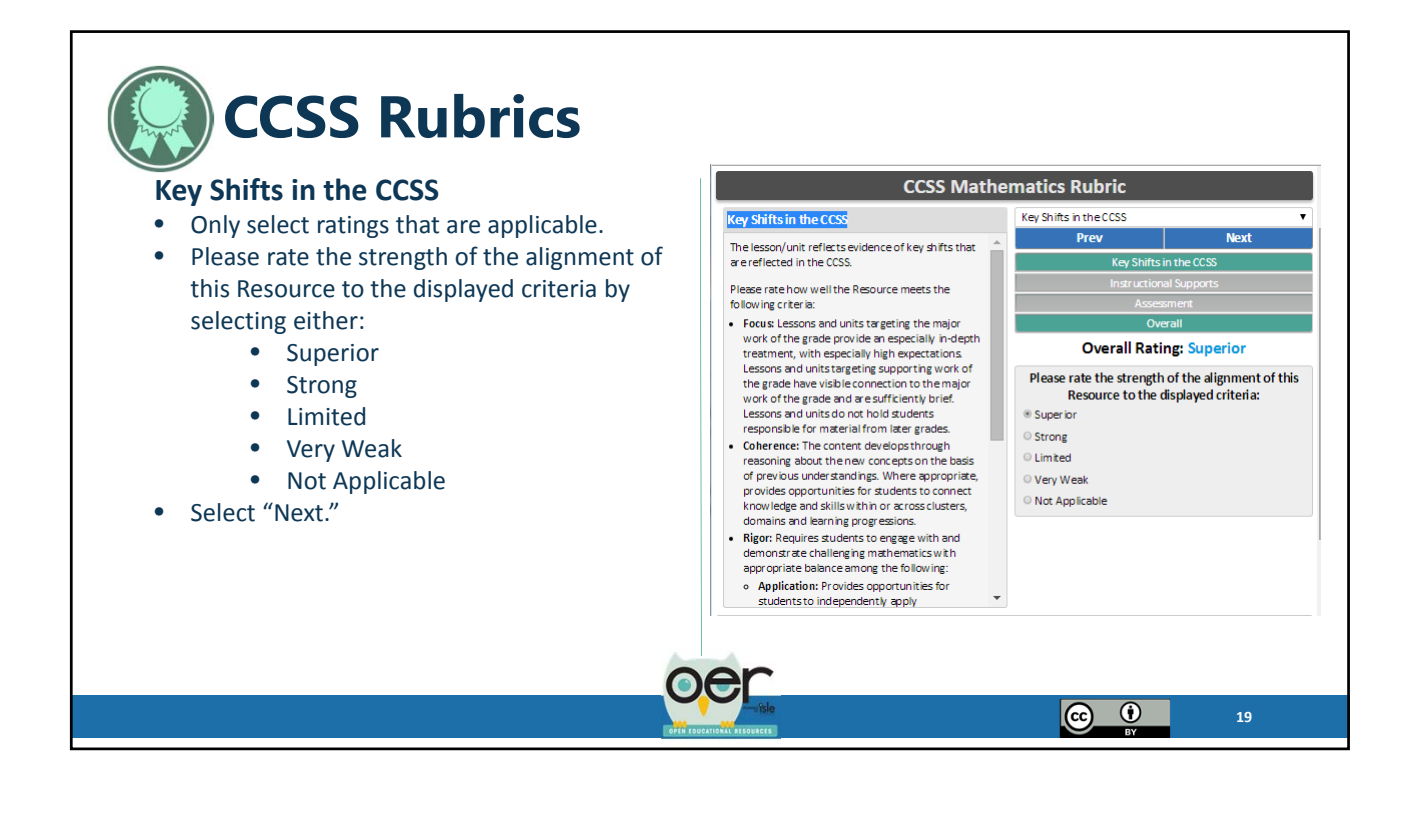

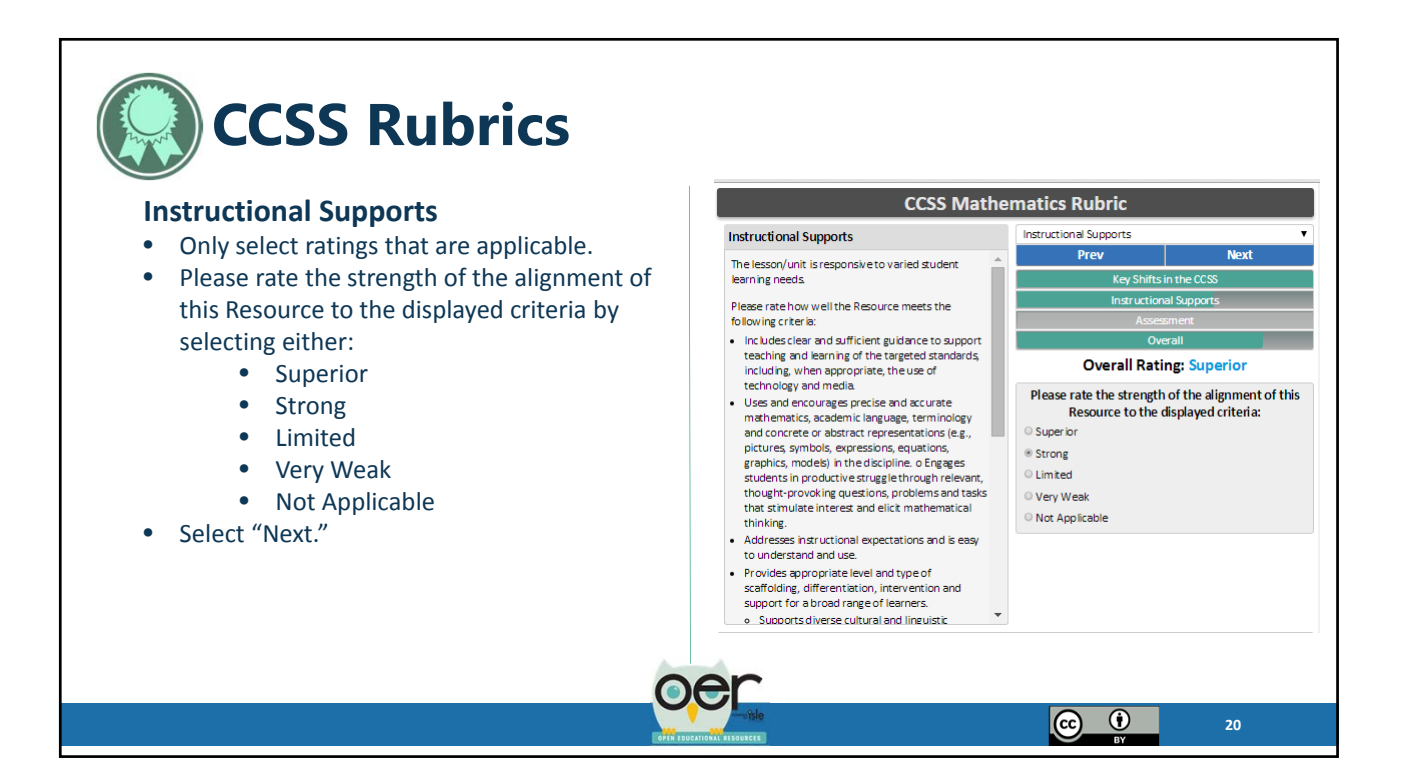

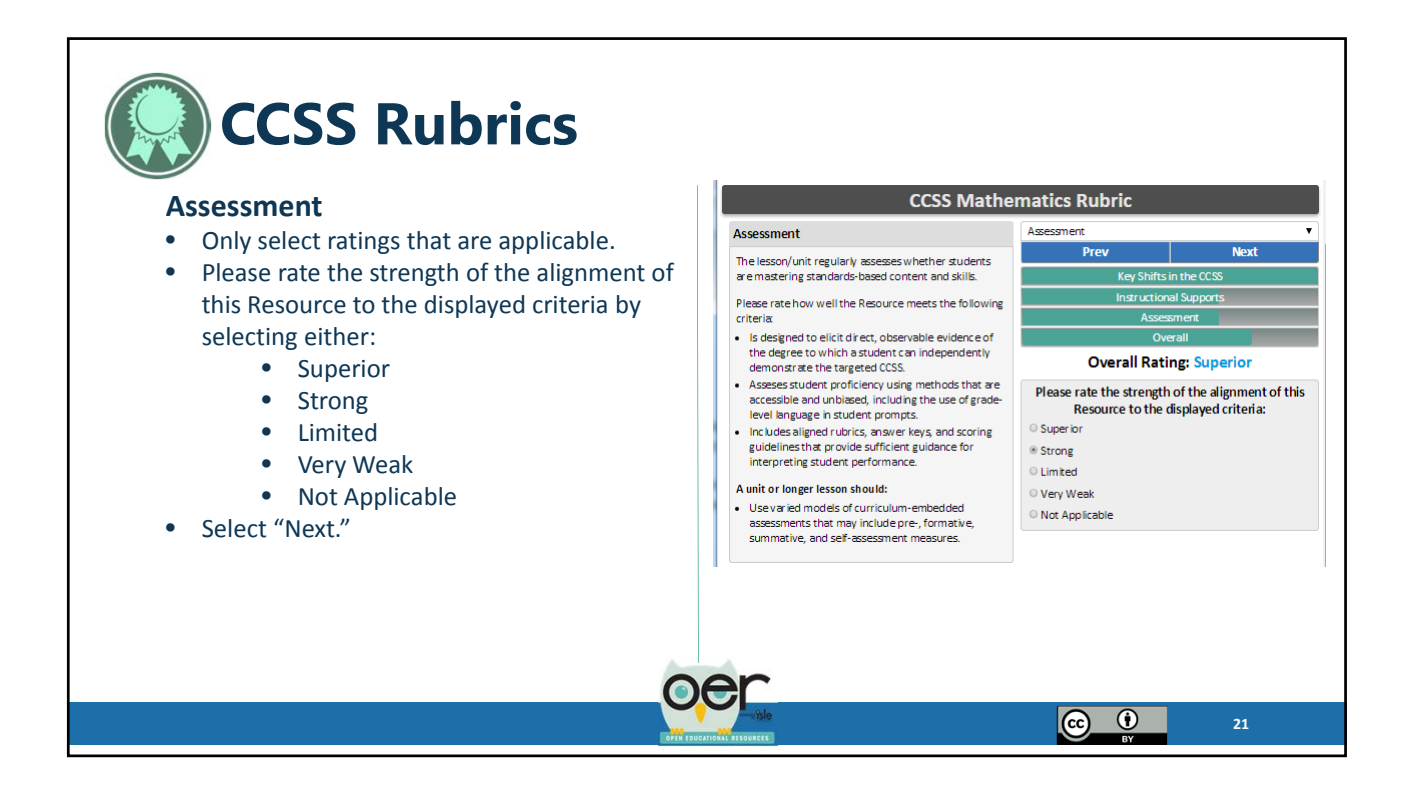

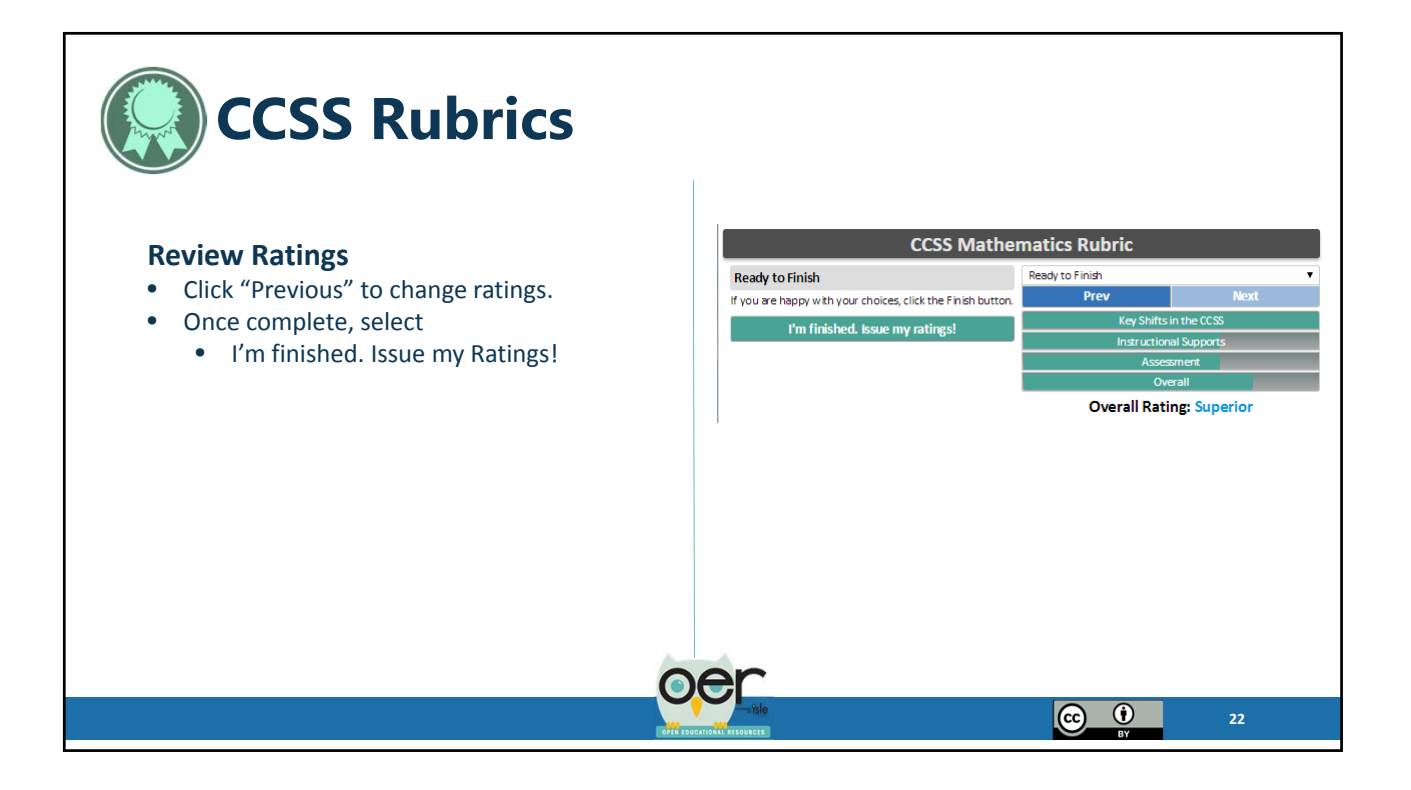

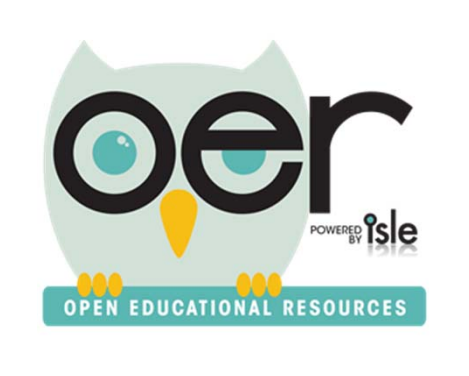

## Contact the IOER Team:

Online contact form: http://www2.illinoisworknet.com/Pages/Contact-Us.aspx Email: info@siuccwd.com

## ilsharedlearning.org

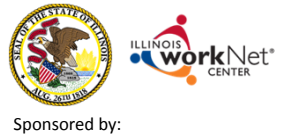

Sponsored by: Illinois Department of Commerce and Economic Opportunity and Illinois State Board of Education

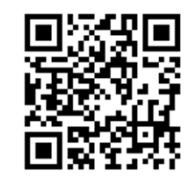